## Listening to WPCZ on a Mac

- 1. Download VLC Media Player http://www.videolan.org/vlc/download-macosx.html
- 2. Click on the orange button (VLC for OS X) to start download
- 3. Once installed on your computer, **open** the program.
- 4. With VLC Media Player open, click **File→Open Network**
- Copy & paste the following into the URL box: http://www2.piedmont.edu/wrfp/wrfp2.wvx
- 6. Click **Open**
- 7. **WPCZ** should now be streaming on your computer